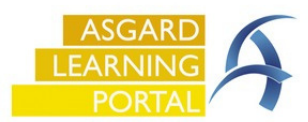

Actions Taken are designed to close the loop between what the guest requests/reports and the actual work performed to resolve the issue. With Actions Taken, specific task categories, like Internet, Televisions, and Appliances will have a specific list of potential resolutions, one of which must be selected in order to complete the work order. If you have any issues with actions taken, contact us at <a href="mailto:support@katanasoft.com">support@katanasoft.com</a>

**Step 1**: In the Task field, type the keyword of the issue. Select the appropriate task and **Tab**.

The tasks that are associated with Actions Taken will be generic, with only *one or two* options to choose from.

Multiple tasks may be available when selecting a task that is **not** associated with Actions Taken.

| N                                                                                                    |
|----------------------------------------------------------------------------------------------------|
| Install Flat Screen TV / Television - Television Task (Engineering)                                     |
| Repair TV / Television - Damaged - Repair / Replace (Engineering)                                       |
| Repair TV / Television - No Cable / Satellite Signal - Television Task (Engineering)                    |
| Repair TV / Television - No Picture - Television Task (Engineering)                                     |
| Repair TV / Television - Poor Picture Quality - Television Task (Engineering)                           |
| Repair TV / Television - Poor Sound Quality - Television Task (Engineering)                             |
| Repair TV / Television - Reprogram - Television Task (Engineering)                                      |
| Repair TV / Television Stand - Repair / Replace (Engineering)                                           |
| Repair TV /Television Programming - Block Channels for Parental Control - Television Task (Engineering) |
|                                                                                                    |

The Actions Taken categories and the list of available actions are predetermined by your corporate team.

Step 2: When completing the Work Order, select the appropriate Action Taken from the drop-down menu

| Complete Work Order                                                     | Action Taken on each Task    |                                                                                  |
|-------------------------------------------------------------------------|------------------------------|----------------------------------------------------------------------------------|
|                                                                         | Task                         | Action Taken                                                                     |
| Actual Start and Completion:                                            | Repair Internet - No Service | - 0                                                                              |
| Started: Calculate 10/25/2023 at 10 23 AM                               |                              | Guest Request IncompleteSee Comments                                             |
| Duration: Calculate Days: 0 - Hours: 0 - Minutes:                       |                              | Replaced Modem                                                                   |
| Completed: Calculate 10/25/2023 at 10 2.3 AM                            |                              | Reset Router                                                                     |
| This work order is being backdated (set Expected Start to Actual Start) |                              |                                                                                  |
| Comment                                                                 |                              |                                                                                  |
| Action Taken on each Task                                               |                              |                                                                                  |
| Task Action Taken                                                       |                              |                                                                                  |
| Repair Internet - No Service                                            | The w                        | ork order <i>can not</i> be completed until<br>e Action Taken has been selected. |
| OK Cancel                                                               |                              |                                                                                  |

| <b>Step 3</b> : Once the Work Order has been completed, you can | Welcome Page Create Work Order Recently Completed Work Orders Active Work Orders/Follow-Up (<br>Return to Incomplete Pause Rework Create Template Reports - OK | 117805] Repair Internet - No Service<br>Tabbed View   Save   Save/Close   Print/Close   Close |
|-----------------------------------------------------------------|----------------------------------------------------------------------------------------------------|-----------------------------------------------------------------------------------------------|
|                                                                 | Request: Repair Internet - No Service                                                                                                    | Status: Complete                                                                              |
| view the Actions Taken in the                                   | Location: Unit #10102 (2 Bdrm)                                                                                                    | ▼ Expected Start 10/25/2023 10:23 AM                                                          |
| Work Order Details screen                                       | Reported By: Guest v Guest Name: SMITH                                                                                                    | Due By: 🔽 10/25/2023 10:38 AM                                                                 |
|                                                                 | Type: Repair / Replace (Engineering) 💛 Priority: High 🗸 🗹 Follow                                                                                               | w-up Required Overdue By: 10/25/2023 10:53 AM                                                 |
|                                                                 | Occupied Status                                                                                                    |                                                                                               |
|                                                                 | Occupied State: Not Occupied  Guest Name:                                                                                                    | Assignee: Lanier, Kayla 🗨                                                                     |
|                                                                 | Last Assigned: 10/25/2023 10:23 AM                                                                                                    |                                                                                               |
|                                                                 |                                                                                                    | Started: 10/25/2023 10:23 AM                                                                  |
|                                                                 |                                                                                                    | Completed: 10/25/2023 10:23 AM                                                                |
|                                                                 | Entered by Lanier Kayla on 10/25/2023 10:23 AM                                                                                                    | Work Time: 0 mins                                                                             |
|                                                                 |                                                                                                    | Resolution Time: 0 mins                                                                       |
|                                                                 | Follow-Up Action Taken: On: 10/25/2023 10:27 /                                                                                                    | Mobile-Received:                                                                              |
|                                                                 | Event [No Event]                                                                                                    |                                                                                               |
|                                                                 | Tasks (1/1) Costs Comments (0) Journal Entries Log Notifications                                                                                               |                                                                                               |
|                                                                 | New Edit Delete   Move Up Move Down   Select All Deselect All Change Selected Tasks to: - Add/Edit                                                             | Notes on Selected                                                                             |
|                                                                 | # Completed Name Category Action Taken                                                                                                    | Summary Extra Request? Note                                                                   |
|                                                                 | 1         Repair Internet - No Service         Internet         Reset Router                                                                                   | In the main location itself                                                                   |